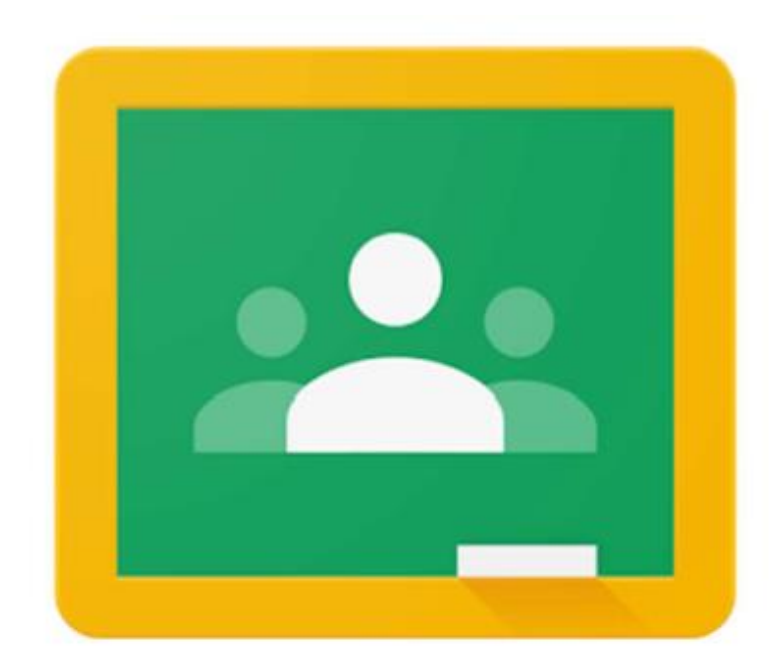

## **児童・生徒用** Google Classroomへの ログイン方法の手順 (パソコン版)

## 1. Googleを開く Googleを開き、右上の [ログイン] をクリック

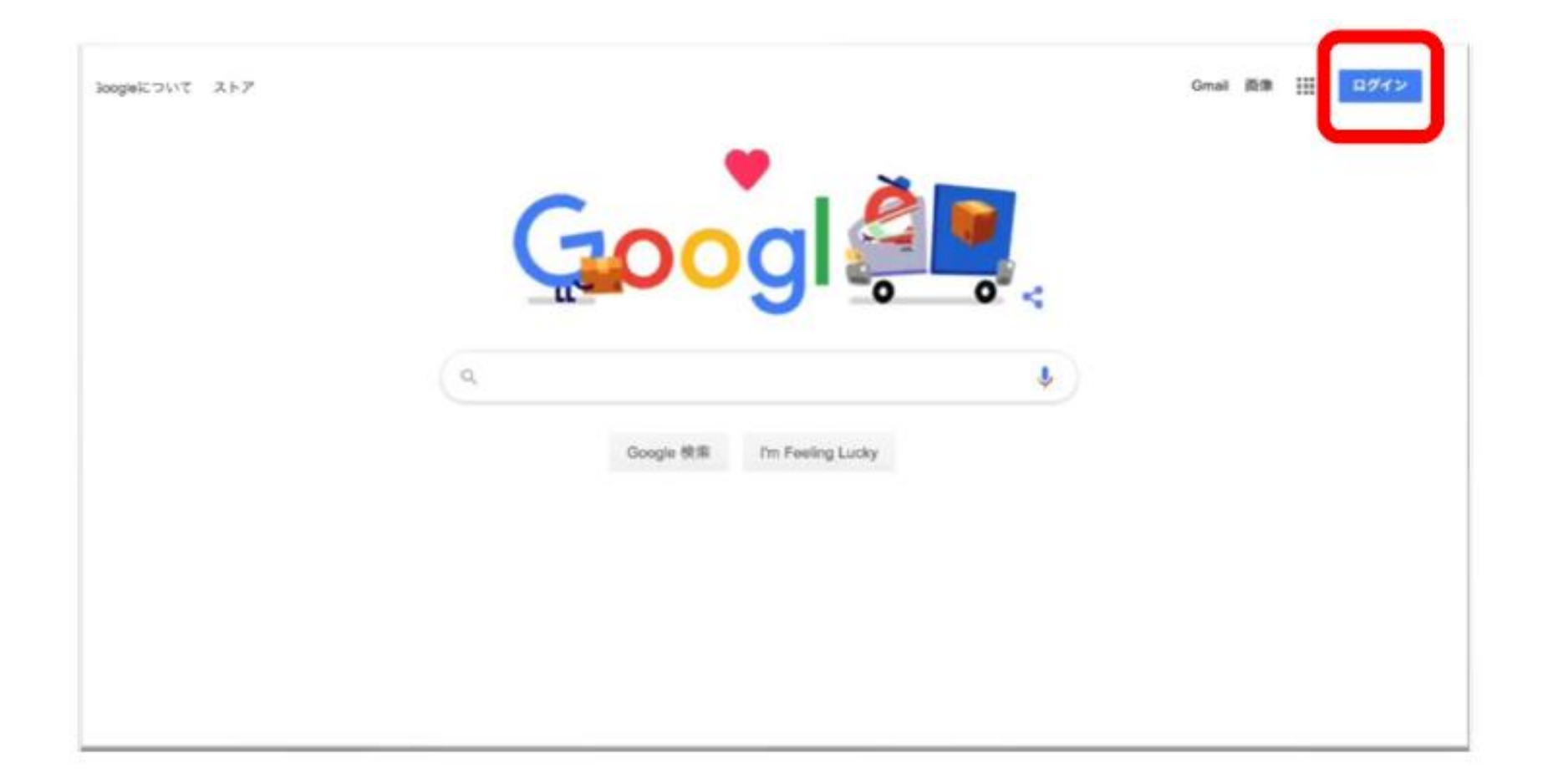

# ログインする 配付された個人アカウントのメールアドレスを入力 (●●●●●@manabi.city.fukuyama.hiroshima.jp) [次へ] をクリック

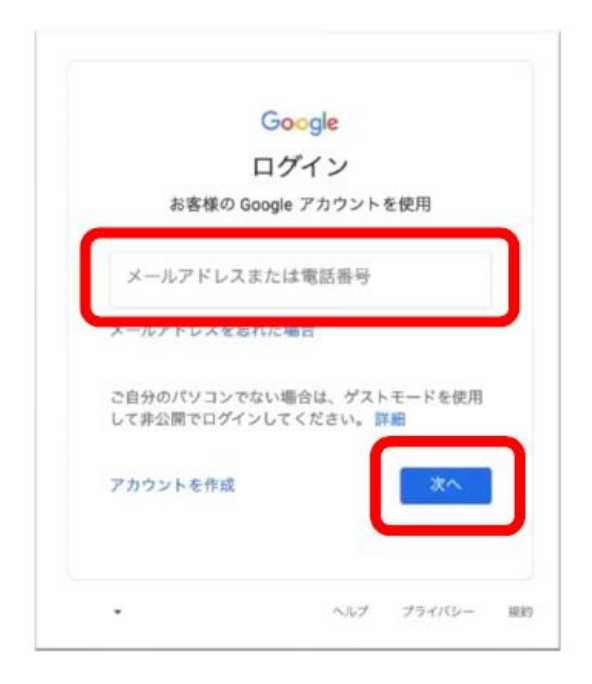

## 3. 初期パスワードを入力する **自分のメールアドレスが表示されていることが確認**できたら、 配付された**初期パスワード**を入力して

「**次へ**」をクリック

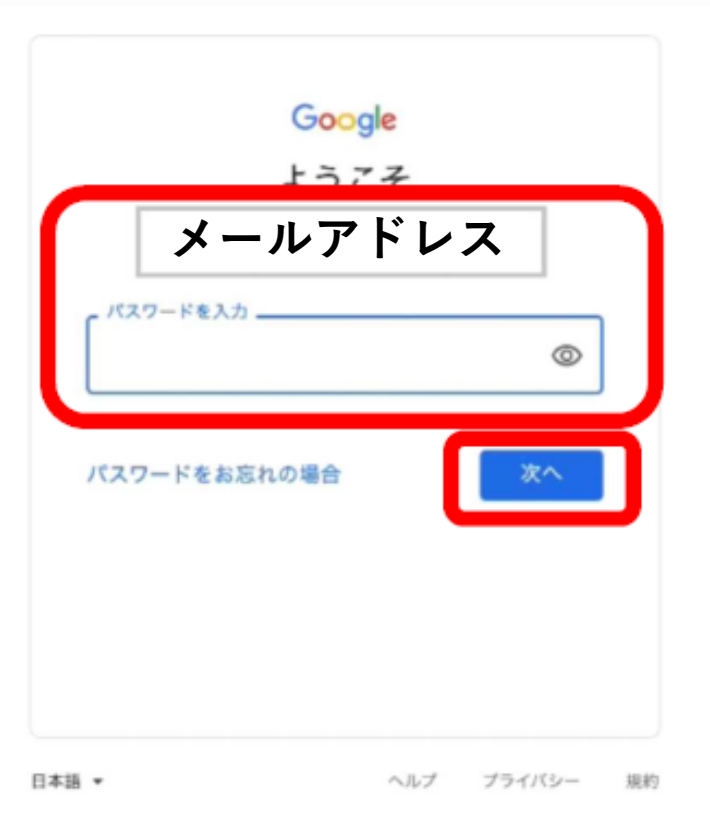

### キャプチャの入力 キャプチャ(ぐにゃっとした文字)を入力して[次へ]を クリック(間違えてもやり直せます) ※順番が異なる場合があります。

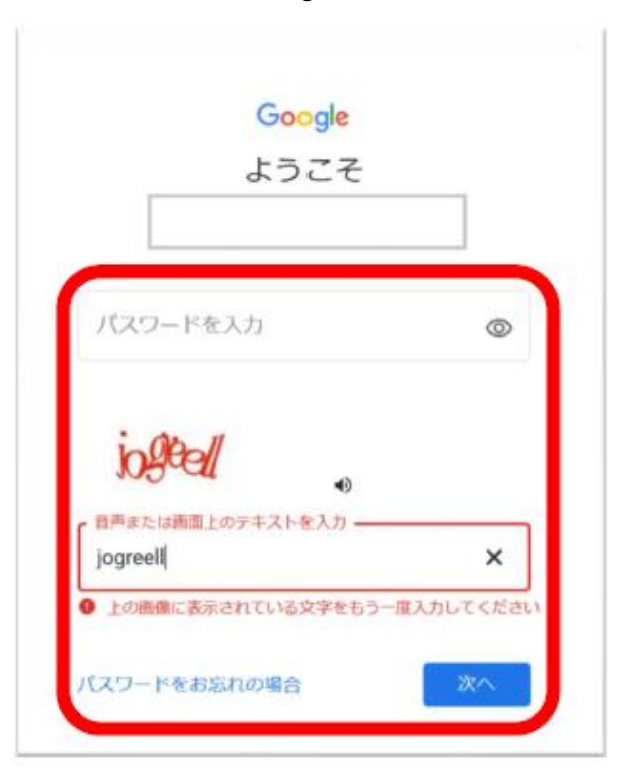

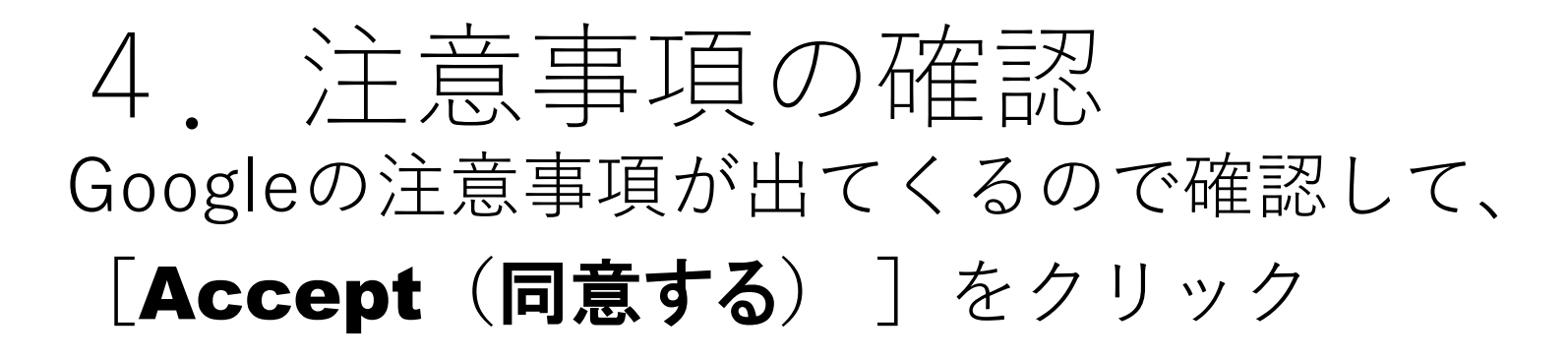

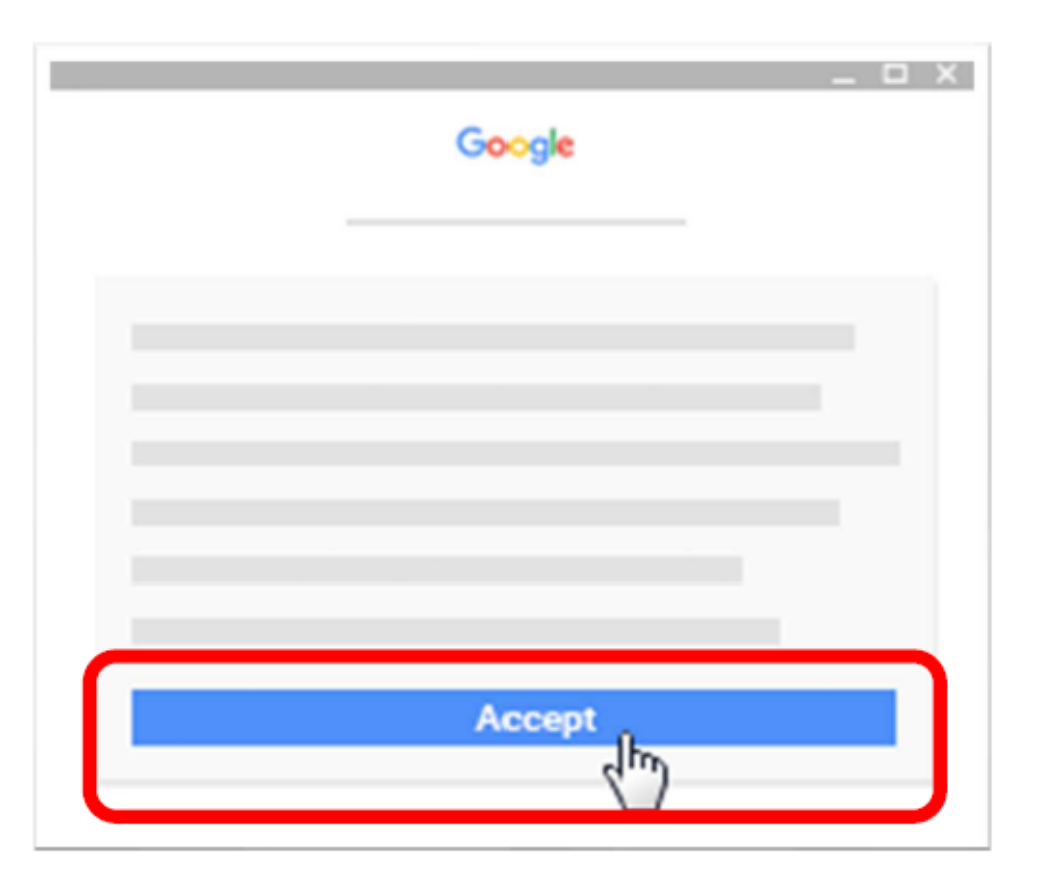

5. 新パスワードを入力する 初回ログイン時には、パスワードの変更が要求されるので 新しいパスワードを設定し、[パスワードの変更]をクリック 「アカウントの保護」という画面が出たら [確認] をクリック

※新しいパスワードは、メモしておくこと

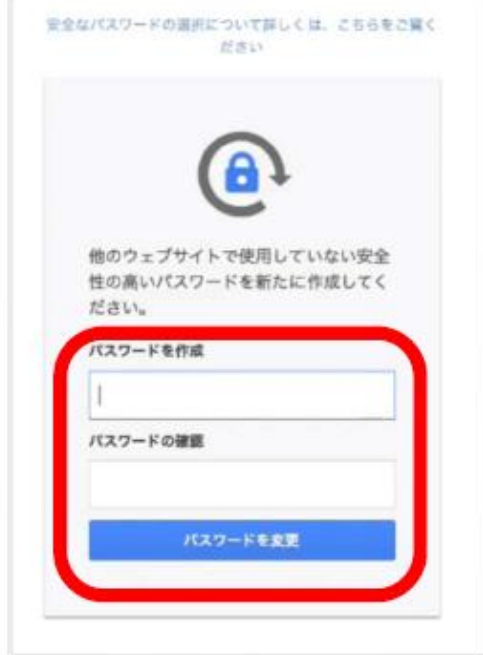

# 6. アカウントの確認

#### **右上のアイコン**が 変わっていれば、 ログイン完了

|   | Gmail | 直像 |  |
|---|-------|----|--|
|   |       |    |  |
| • |       |    |  |
|   |       |    |  |

## もし変わっていなければ、 「**Googleアプリ**」から [**アカウント**]を選択して確認

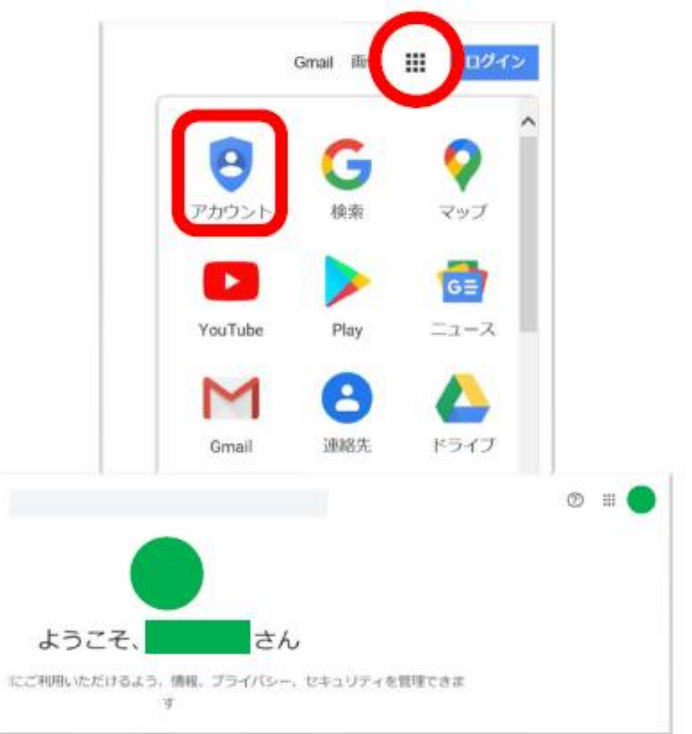

# 7. クラスルームに入る

[Googleアプリ] の中の [Classroom] をクリック

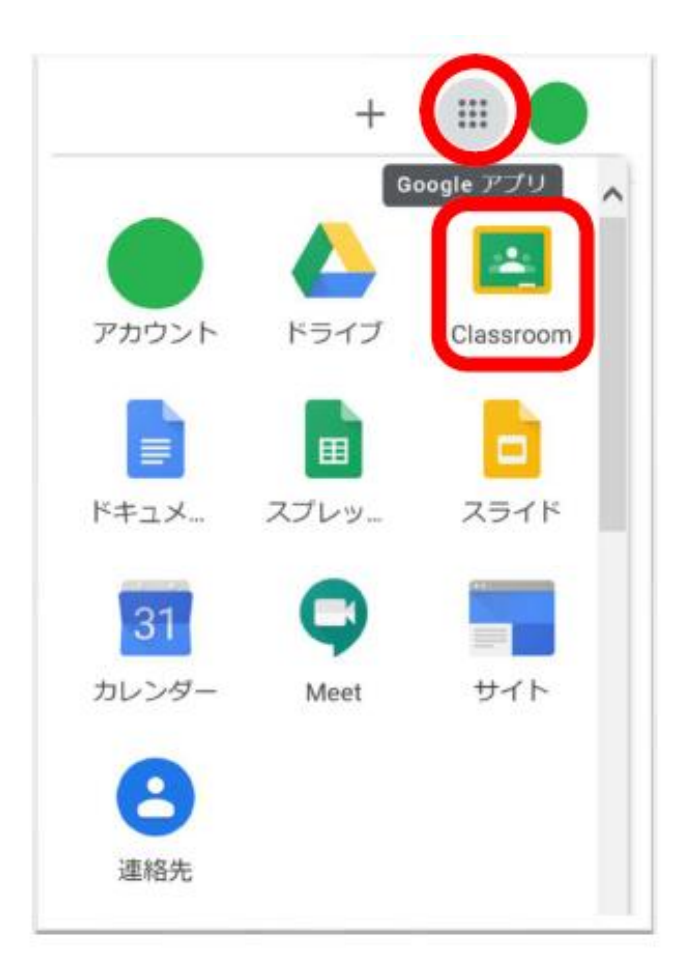

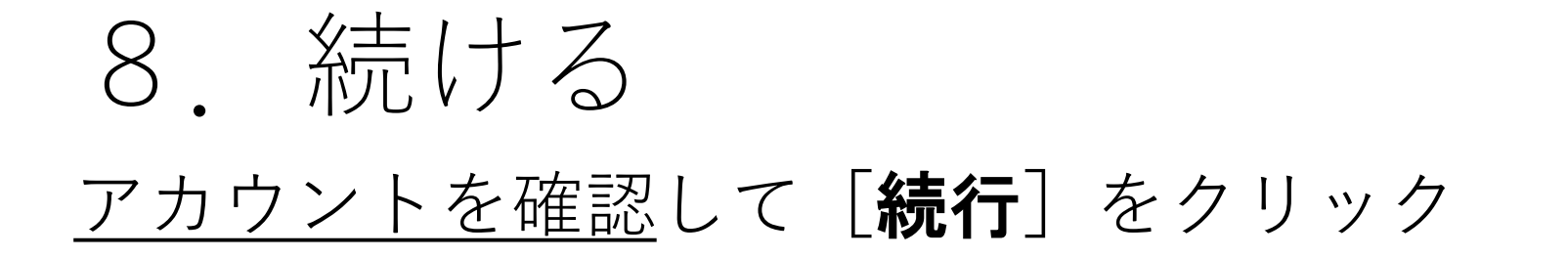

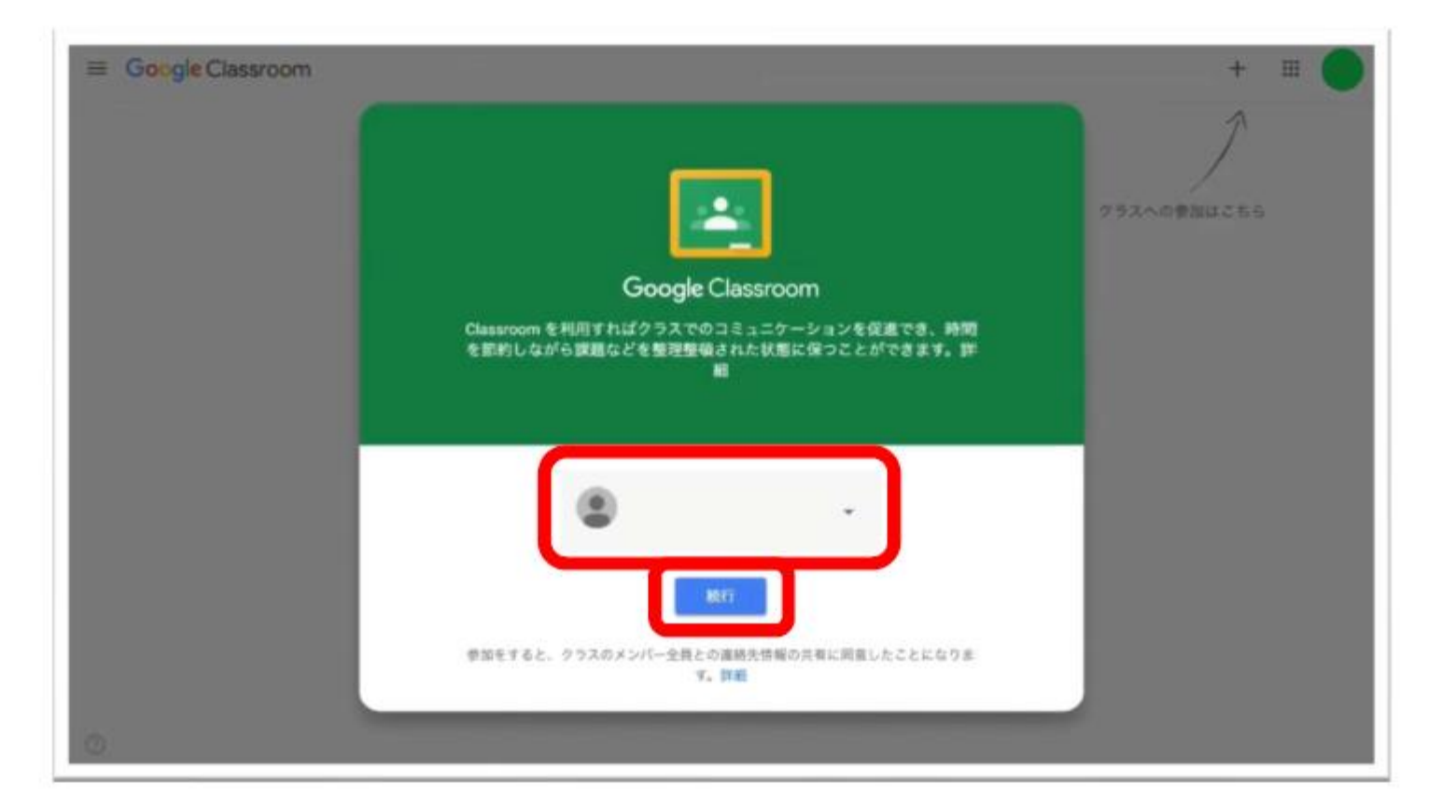

# 9. 役割を選ぶ [私は生徒です] をクリック

#### ※選択を間違えると、利用できなくなります。

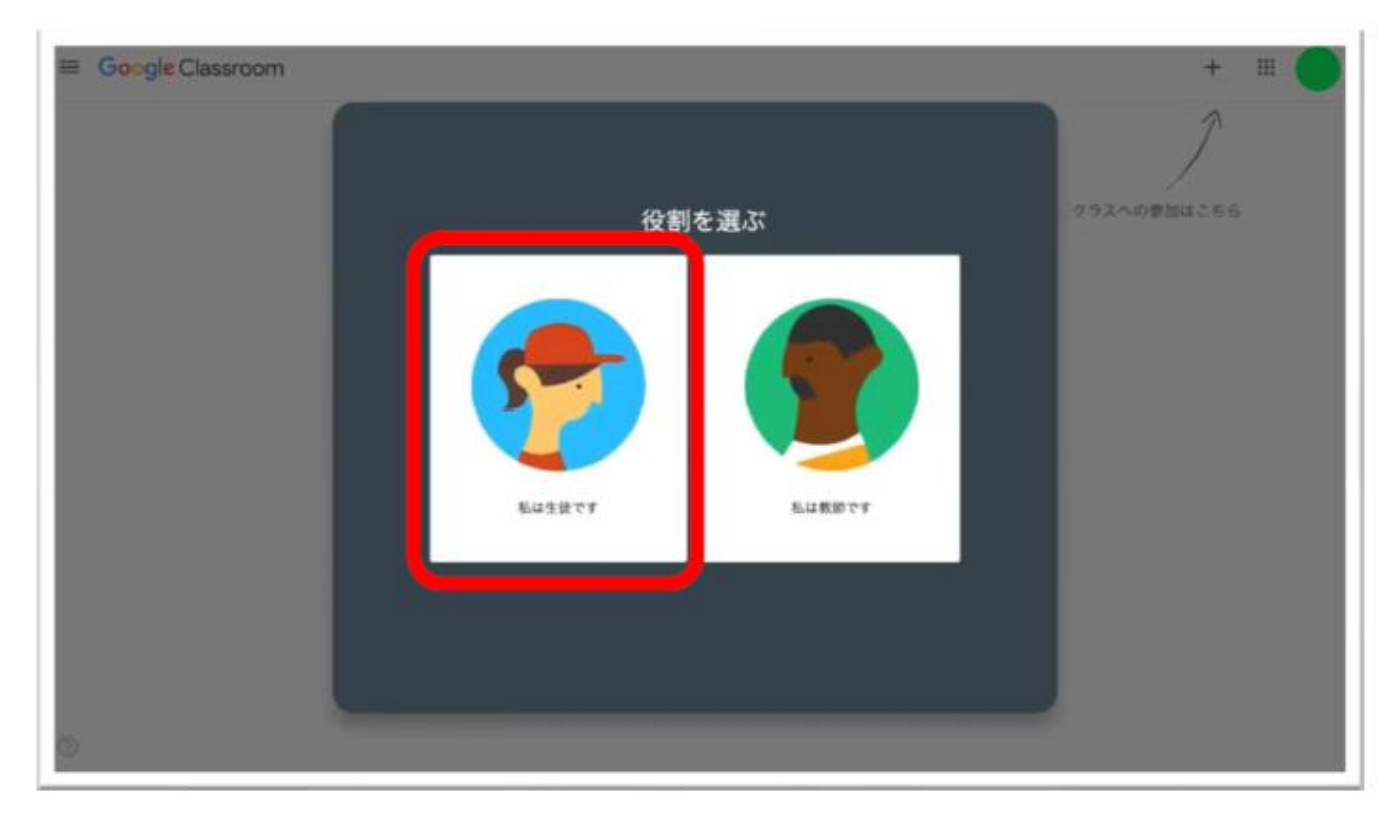

# 10. クラスへ参加する 右上の[+] [**クラスへ参加**] をクリック 配付された [**クラスコード**] を入力し [**参加**] をクリック

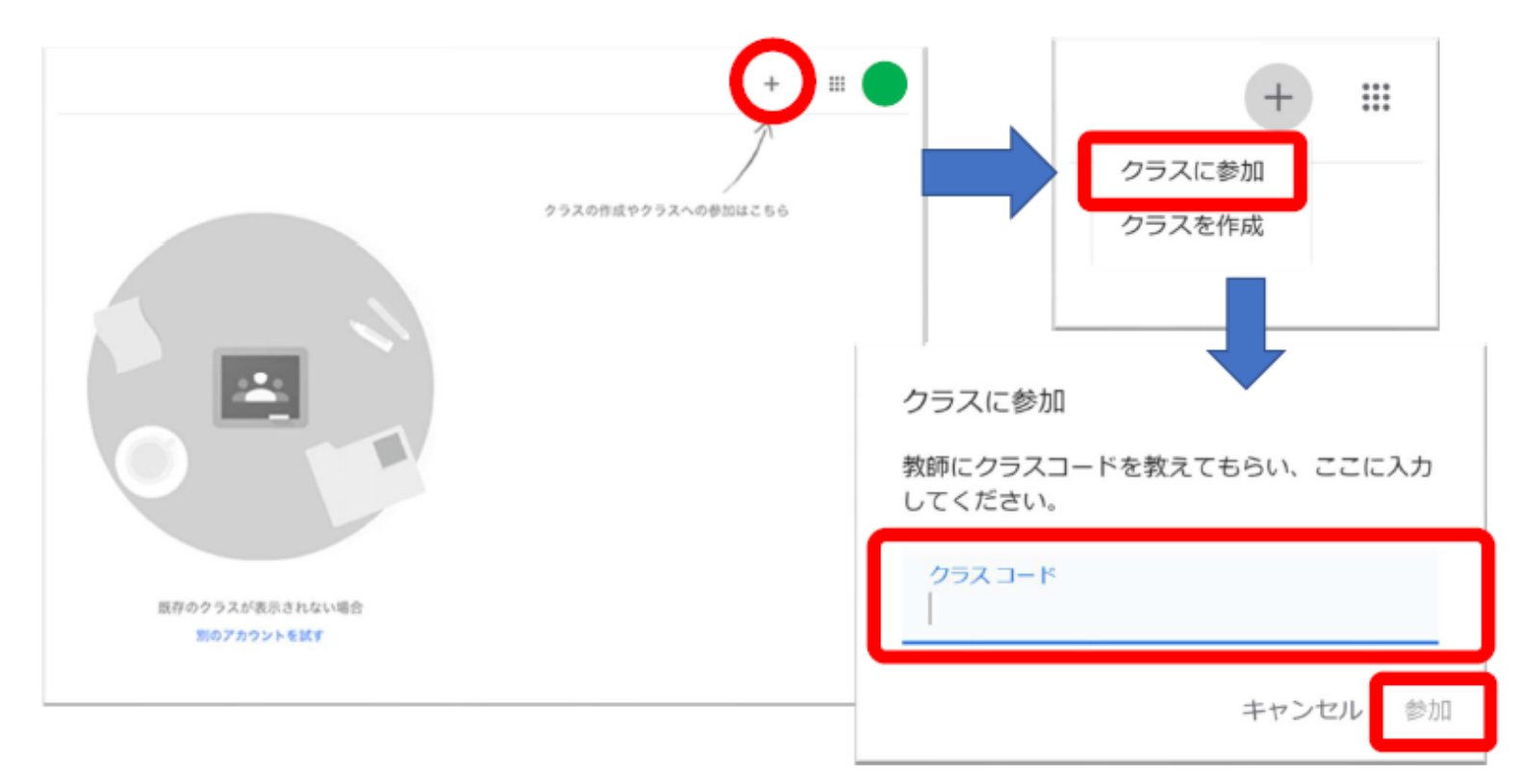

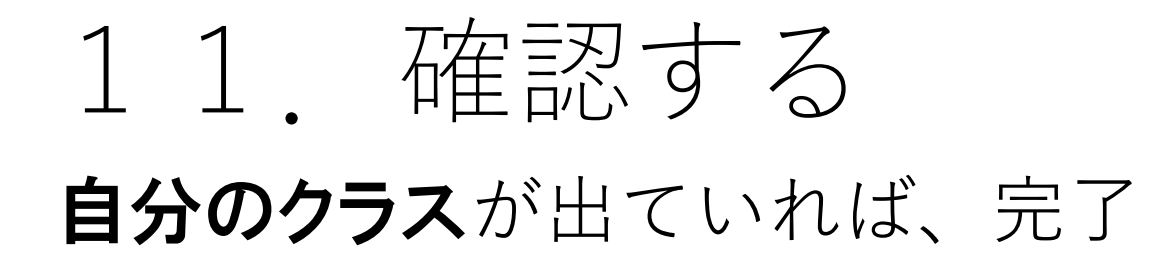

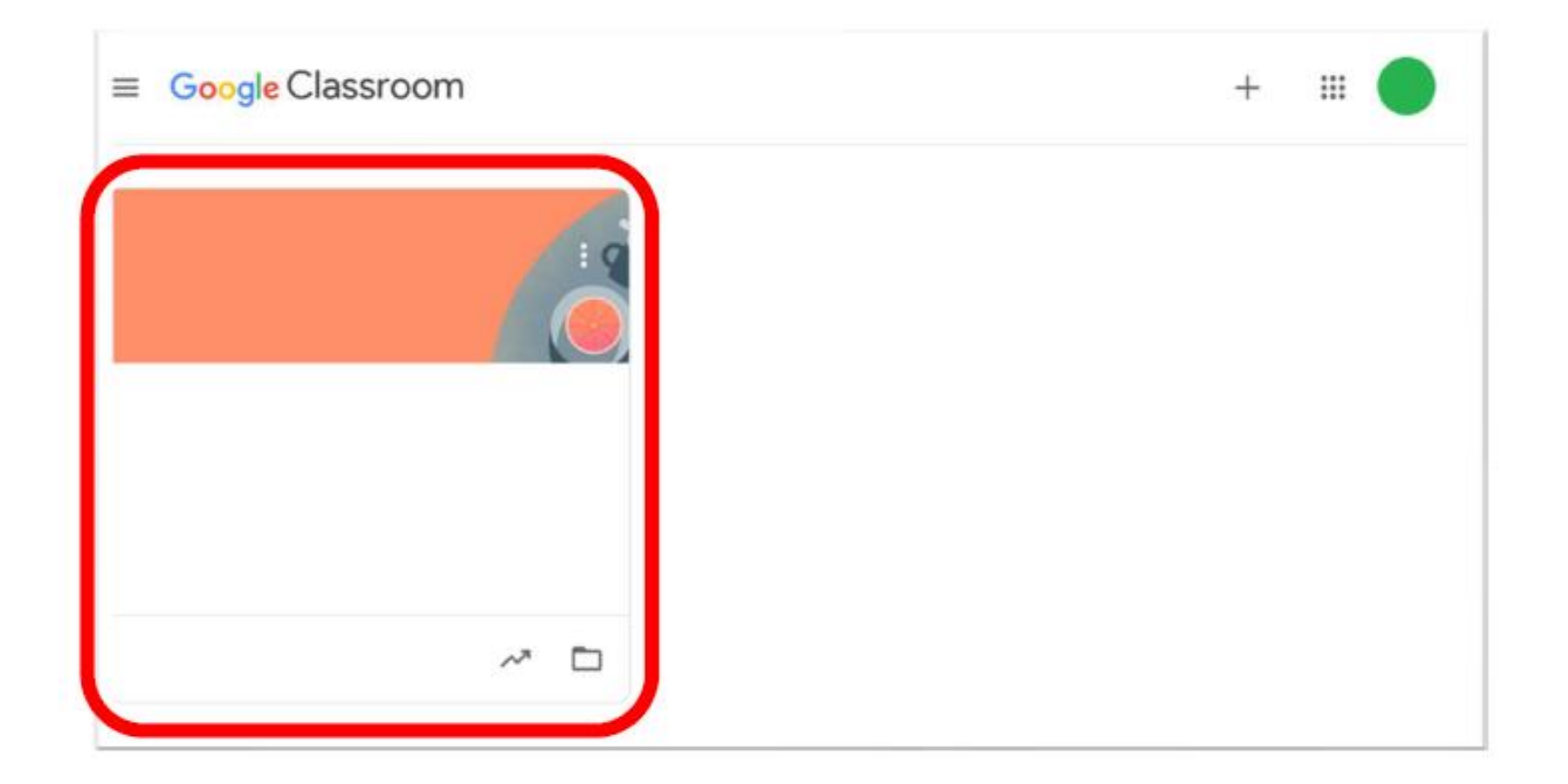

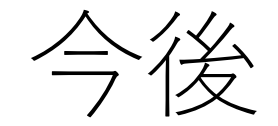

#### [お気に入り] 登録や [Classroomアプリ] のダウンロードを しておくと、次からログインが簡単になります。

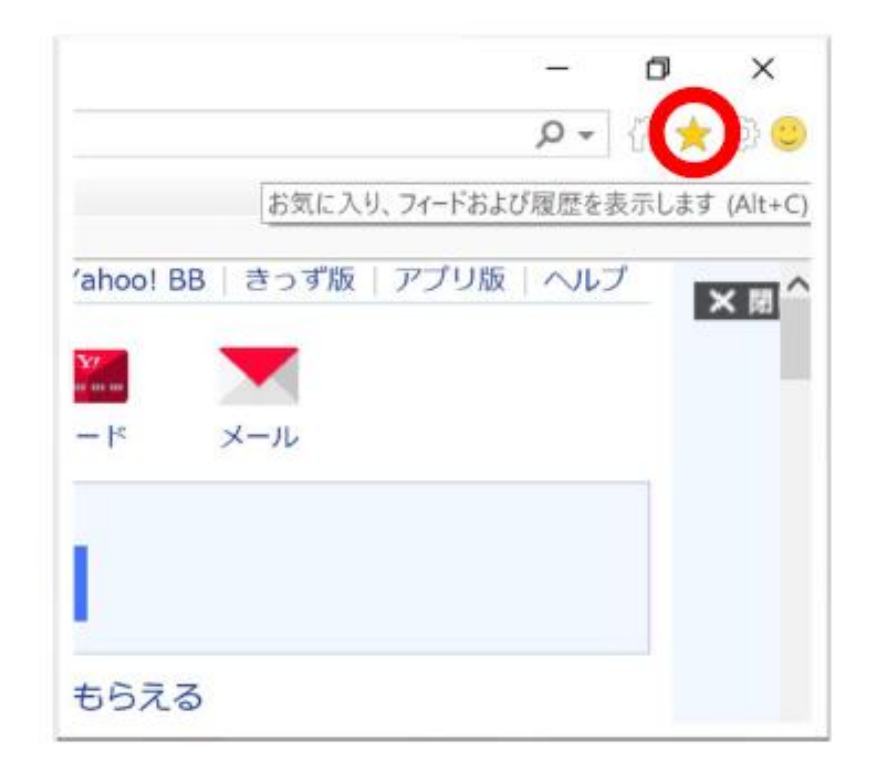

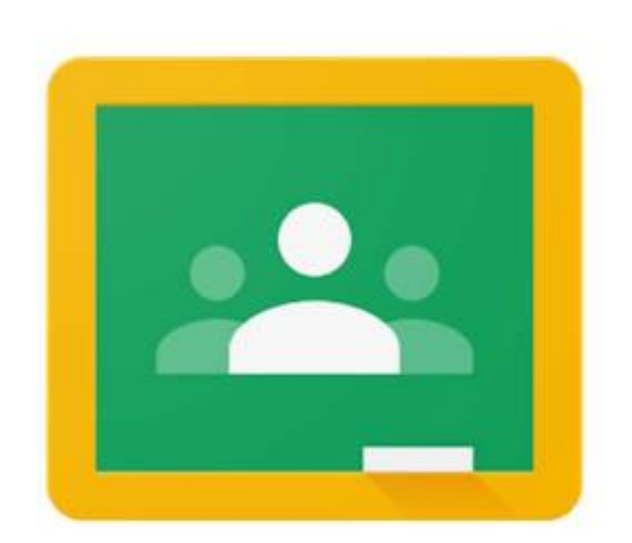